## Hvordan leser jeg epost med Outlook 2016 for Windows?

For å sette opp din Domenia-epost i Outlook 2016 for Windows, gjør følgende:

1. <u>Åpne Kontrollpanel i Windows</u>. Du kan for eksempel finne det i søkefeltet i **Start**-menyen.

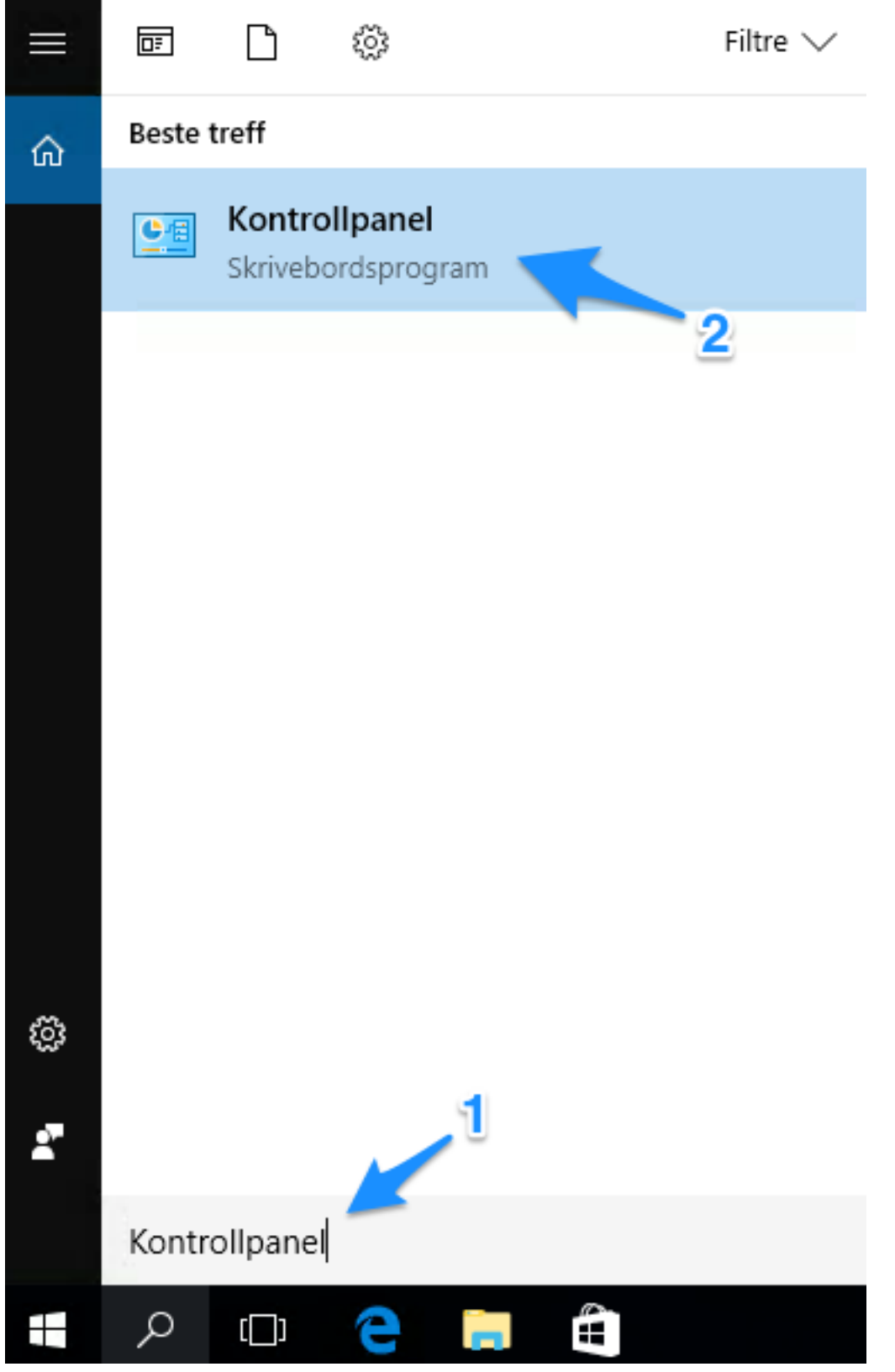

2. Søk etter Mail i søkefeltet øverst til høyre, og åpne Mail (Microsoft Outlook 2016)

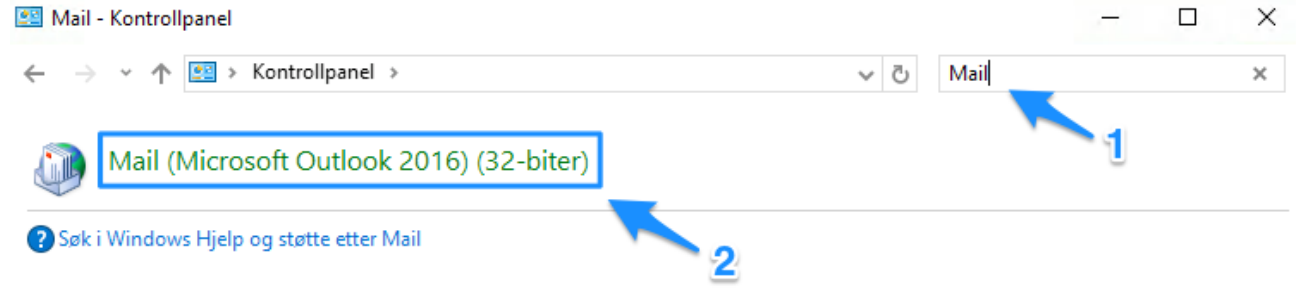

3. Klikk på Epost-kontoer...

| Opps       | ett av e-post - Default Outlook Profile                                                             | ×             |
|------------|----------------------------------------------------------------------------------------------------|---------------|
| E-postko   | ntoer                                                                                               |               |
|            | Oppsett av e-postkontoer og kataloger.                                                              | E-postkontoer |
| Datafiler  |                                                                                                    |               |
|            | Endre innstillingene for filene som Outlook<br>bruker til å lagre e-postmeldinger og<br>dokumenter. | Datafiler     |
| Profiler - |                                                                                                    |               |
|            | Opprett flere profiler for e-postkontoer og<br>datafiler. Du trenger vanligvis bare én.             | Vis profiler  |
|            |                                                                                                    | Lukk          |

Velg fanen Epost og klikk på Ny for å legge til en ny epostkonto
Kontoinnstillinger

| E-pos<br>Du   | <b>tkontoer</b><br>u kan legge | til eller fjerne | e en konto. Du kan | velge en konto og en       | dre innstillingene.  |              |
|---------------|--------------------------------|------------------|--------------------|----------------------------|----------------------|--------------|
| E-post        | Datafiler                      | RSS-feeder       | SharePoint-lister  | Internett-kalendere        | Publiserte kalendere | Adressebøker |
| S Ny.<br>Navn | 🛠 Rep                          | arer 👕 Ei        | ndre 🕑 Bruk so     | om standard 🗙 Fjer<br>Type | n 🕈 🖶                |              |
|               |                                | 2                |                    |                            |                      |              |
|               |                                |                  |                    |                            |                      |              |
|               |                                |                  |                    |                            |                      |              |
|               |                                |                  |                    |                            |                      |              |
|               |                                |                  |                    |                            |                      |              |
|               |                                |                  |                    |                            |                      | Lukk         |

## I. Automatisk oppsett

For de fleste vil det automatiske oppsettet fungere.

1. Tast inn ditt navn, din epost-adresse og passordet du fikk oppgitt når epost-kontoen ble opprettet, og trykk på **Neste**.

| Legg til konto                                                                                                    |                                                          |                                        | ×   |
|----------------------------------------------------------------------------------------------------|----------------------------------------------------------|----------------------------------------|-----|
| Automatisk kontooppsett<br>Outlook kan automatisk konfi                                                                                                    | gurere mange e-postkontoer.                              |                                        | Ķ   |
| E_postkonto E_initial initial initia initial initial initial initi |                                                          |                                        |     |
| Ditt na <u>v</u> n:                                                                                                    | Kari Nordmann<br>Eksempel: Ellen Adams                   | ]                                      |     |
| E-posta <u>d</u> resse:                                                                                                    | kari.nordmann@mittnavn.no<br>Eksempel: ellen@contoso.com | ]                                      |     |
| <u>P</u> assord:                                                                                                    | ****                                                     | ]                                      |     |
| Skriv inn passordet på n <u>y</u> tt:                                                                                                    | ****                                                     | ]                                      |     |
|                                                                                                    | Skriv inn passordet du fikk av Internett-levera          | ndøren.                                |     |
|                                                                                                    |                                                          |                                        |     |
| ○ <u>M</u> anuelt oppsett eller flere se                                                                                                    | rvertyper                                                |                                        |     |
|                                                                                                    |                                                          | < T <u>i</u> lbake <u>N</u> este > Avb | ryt |

- 2. Trykk **Tillat** når du blir spurt om å godta webområdet <u>https://www.domenia.no/</u>
- 3. Kontoen din vil bli satt opp automatisk. Hvis alt går rett, så skal du få tilbakemelding om at kontoen er konfigurert og du kan trykke **Fullfør**

## II. Manuelt oppsett

1. Hvis du får problemer med metoden over, velg i stedet *Manuelt oppsett eller flere servertyper*. Klikk på *Neste*.

| Legg til konto                                          |                                                        | ×                        |
|---------------------------------------------------------|--------------------------------------------------------|--------------------------|
| Automatisk kontooppsett<br>Konfigurer en konto manuelt, | eller koble til andre servertyper.                     | ×                        |
| ○ E-postkonto                                           |                                                        |                          |
| Ditt navn:                                              | Eksempel: Ellen Adams                                  |                          |
| E-postadresse:                                          | Eksempel: ellen@contoso.com                            |                          |
| Passord:                                                |                                                        |                          |
| Skriv inn passordet på nytt:                            |                                                        |                          |
|                                                         | Skriv inn passordet du fikk av Internett-leverandøren. | < Tilbake Neste > Avbryt |
|                                                         |                                                        |                          |
|                                                         |                                                        |                          |
| Manuelt oppsett eller flere se                          | ervertyper                                             |                          |
|                                                         | < Tilbake Neste >                                      | Avbryt                   |

2. I det neste vinduet "Velg tjeneste" må du velge "POP eller IMAP". Klikk deretter på Neste.

| Legg til konto                                                                                                    | ×      |
|----------------------------------------------------------------------------------------------------|--------|
| Velg tjeneste                                                                                                    | ×      |
| ○ <b>Outlook.com- eller Exchange ActiveSync-kompatibel tjeneste</b><br>Koble til en tjeneste som Outlook.com for å få tilgang til e-post, kalendere, kontakter og oppgaver |        |
| POP eller IMAP                                                                                                    |        |
| Koble til en POP- eller IMAP-e-postkonto                                                                                                    |        |
|                                                                                                    |        |
|                                                                                                    |        |
|                                                                                                    |        |
|                                                                                                    |        |
|                                                                                                    |        |
|                                                                                                    |        |
|                                                                                                    |        |
| < Tilbake Neste >                                                                                                    | Avbryt |

- 3. Du får nå opp et vindu der du skal legge inn følgende informasjon:
  - Under **Brukerinformasjon**, skriv inn ditt navn og din epostadresse.
  - Velg kontotype IMAP.
  - For Server for innkommende epost, skriv inn mail.domenia.no
  - For Server for utgående epost (SMTP), skriv inn mail.domenia.no
  - Under **Påloggingsinformasjon**, skriv inn ditt brukernavn og passord.

| Legg til konto                                                          |                                           | ×                                                                                                    |
|-------------------------------------------------------------------------|-------------------------------------------|----------------------------------------------------------------------------------------------------|
| Innstillinger for POP- og IMAP-l<br>Skriv inn innstillingene for e-post | <b>conto</b><br>serveren for kontoen din. |                                                                                                    |
| Brukerinformasjon                                                       |                                           | Test kontoinnstillinger                                                                                          |
| Navn:                                                                   | Kari Nordmann                             | Vi anbefaler at du tester kontoen din for å kontrollere at                                                       |
| E-postadresse:                                                          | ari.nordmann@mittnavn.no                  | oppiønngene er rikuge.                                                                                           |
| Serverinformasjon                                                       |                                           |                                                                                                    |
| Kontotype:                                                              | IMAP 🗸                                    | lest kontoinnstillinger                                                                                          |
| Server for innkommende e-post:                                          | mail.domenía.no                           | Test automatisk kontoinnstillinger når du<br>klikker Neste                                                       |
| Server for utgående e-post (SMTP):                                      | mail.domenía.no                           |                                                                                                    |
| Påloggingsinformasjon                                                   |                                           |                                                                                                    |
| Brukernavn:                                                             | mittnavn2                                 | E-post som skal beholdes Alle                                                                                    |
| Passord:                                                                | ******                                    | frakoblet:                                                                                                    |
| 🗹 Husk pa                                                               | assord                                    | and the second second second second second second second second second second second second second second second |
| 🗌 Krev pålogging med sikker godk                                        | ijenning av passord (SPA)                 |                                                                                                    |
|                                                                         |                                           | Flere innstillinger                                                                                              |
|                                                                         |                                           |                                                                                                    |
|                                                                         |                                           | < Tilbake Neste > Avbryt                                                                                         |

- 4. Klikk deretter på "Flere innstillinger".
- 5. Velg fanen "Server for utgående e-post".
  - Kryss av sjekkboksen Serveren for utgående e-post (SMTP) krever godkjenning Velg Bruk samme innstillinger som serveren for innkommende e-post 0
  - 0

| Innstilling | er for e-post for Internett   |                          | ×      |
|-------------|-------------------------------|--------------------------|--------|
| Generelt    | Server for utgående e-post    | Avansert                 |        |
| Server      | ren for utgående e-post (SMTF | ) krever godkjenning     |        |
| Br          | uk samme innstillinger som se | rveren for innkommende e | -post  |
| 0 Lo        | gg på med                     |                          |        |
| Br          | rukernavn:                    |                          |        |
| Pa          | assord:                       |                          |        |
|             | Husk passord                  |                          |        |
|             | Krev sikker godkjenning av p  | assord (SPA)             |        |
|             |                               |                          |        |
|             |                               |                          |        |
|             |                               |                          |        |
|             |                               |                          |        |
|             |                               |                          |        |
|             |                               |                          |        |
|             |                               |                          |        |
|             |                               |                          |        |
|             |                               |                          |        |
|             |                               |                          |        |
|             |                               |                          |        |
|             |                               | OK                       | Avbryt |

- 6. Velg fanen Avansert.
  - Under **Innkommende epost (IMAP)**, velg **SSL** for valget "Bruk følgende type kryptert tilkobling"
  - Sjekk at portnummer for **Innkommende e-post (IMAP)** er endret til 993.
  - Under **Utgående e-post (SMTP)**, velg TLS/STARTTLS for valget "Bruk følgende type kryptert tilkobling"
  - Endre portnummer for **Utgående e-post (SMTP)** til 587 (fra 25).

| nnstillinger for Internett-e-post                                                               | × |
|-------------------------------------------------------------------------------------------------|---|
| Generelt Server for utgående e-post Avansert                                                    |   |
| Serverportnumre                                                                                 | - |
| Innkommende e-post (IMAP): 993 Bruk standardinnstillinger                                       |   |
| Bruk følgende type kryptert tilkobling: SSL/TLS 🗸                                               |   |
| Utgående e-post (SMTP): 587                                                                     |   |
| Bruk følgende type kryptert tilkobling:                                                         |   |
| Tidsavbrudd for server                                                                          | _ |
| Kort 🗨 Langt 1 minutt                                                                           |   |
| Mapper                                                                                          | - |
| Bane til rotmappe: INBOX                                                                        |   |
| Sendte elementer                                                                                | - |
| Ikke lagre kopier av sendte elementer                                                           |   |
| Slettede elementer                                                                              | - |
| Merk elementer for sletting, men ikke flytt dem automatisk                                      |   |
| Elementer som er merket for sletting, slettes permanent når<br>postboksen tømmes for elementer. |   |
| 🗹 Tøm elementer ved bytting av mapper når du er tilkoblet                                       |   |
| OK Avbryt                                                                                       | : |

7. Klikk deretter på knappen "OK".

8. Klikk på knappen "Neste" og "Fullfør".

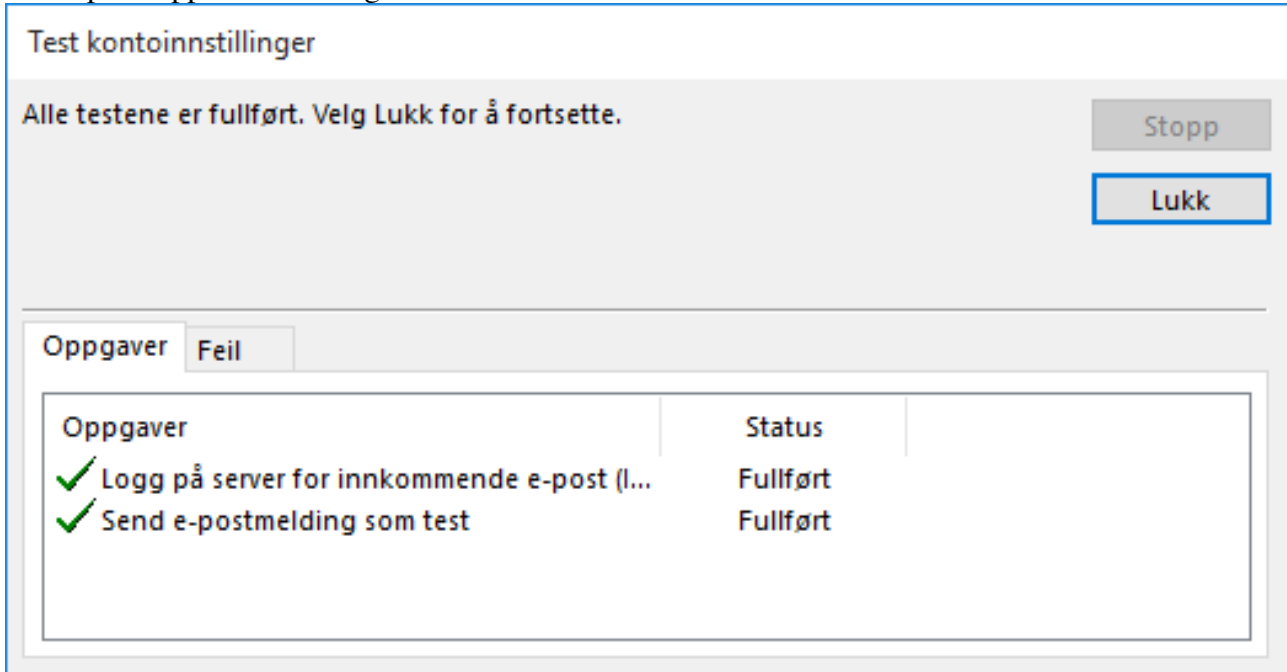

9. Klikk til slutt på "Lukk".